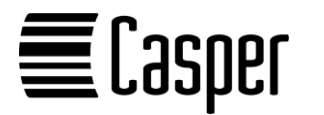

2D Barcode Scanner BCS100 Kurzanleitung

# Einrichtung des Scanners: 1. Scannen Sie den QR-Code "Enter Setup"

3. Scannen Sie den QR-Code "Exit Setup".

des Scanners.

verwendet zu werden.

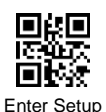

2. Scannen Sie den gewünschten QR-Code zum Einrichten

Exit Setup

Die Einrichtung ist nun abgeschlossen und der Scanner ist bereit, mit den von Ihnen gewählten Einstellungen

Um den Scanner auf Werkseinstellungen zurückzusetzen,

scannen Sie den folgenden Barcode ab. Die Übertragungsmethode wird auf USB HID-KBW zurückgesetzt. Andere

Factory Default

Bei der Verbindung zwischen Scanner und Host per USB

kann je nach Bedarf zwischen HID-KBW oder virtuellem

Werkseinstellungen wiederherstellen:

Parameter werden auf die Standardwerte gesetzt.

USB HID-KBW aktivieren:

seriellen Anschluss gewählt werden.

Der Scanner wird anschließend über den virtuellen USB COM-Port erkannt, Bitte beachten Sie, dass ein installierter Treiber erforderlich ist. Die Standardeinstellungen des Anschlusses sind: 9600 Baudrate, 8 Datenbits, kein Prüfbit, 1 Stoppbit.

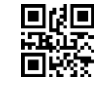

USB Virtual Com

Tastatursprache einstellen:

German (Standard)

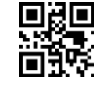

American

Scan-Abschluss (Suffix) einstellen:

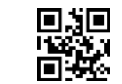

Enter (Standard)

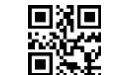

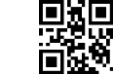

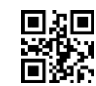

Kein Suffix

Lautstärke Barcodes einstellen:

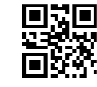

Ein (Standard)

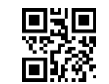

Hohe Lautstärke (Standard)

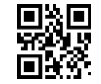

Mittlere Lautstärke

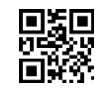

Niedrige Lautstärke

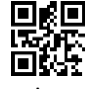

Generelle Stummschaltung aktivieren:

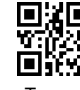

Ton an

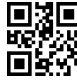

Ton aus

## Kontaktadresse:

Casper GmbH Hindenburgstraße 7a 23611 Bad Schwartau

Tel.: + 49 (0)451 8088-520

Web: https://www.barcodescanner.de/

Web: https://www.casper.de/

## Haftungsausschluss:

Die Casper GmbH hat angemessene Maßnahmen ergriffen, um in dieser Kurzanleitung genaue und vollständige Informationen bereitzustellen, übernimmt jedoch keinerlei Haftung, weder für eventuelle, hierin enthaltene technische oder typografische Fehler oder Auslassungen noch für zufällige oder Folgeschäden, die sich bei der Verwendung des beschriebenen Gerätes ergeben könnten. Die Casper GmbH behält sich das Recht vor, jederzeit und ohne vorherige Ankündigung Änderungen an den Spezifikationen des Gerätes vorzunehmen.

E-Mail: vertrieb@casper.de

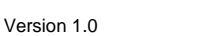

Sofern Ihre Software einen COM-Port Anschluss für den Scanner benötigt, scannen Sie den folgenden Barcode ab.

Virtual Serial Port Mode aktivieren:

USB Keyboard Wedge (Standard)

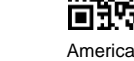

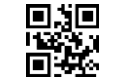

Enter + Line Feed

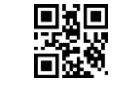

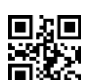

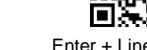

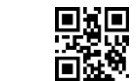

TAB

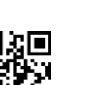

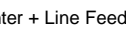

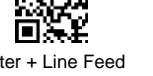

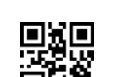

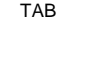

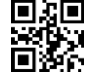

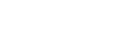

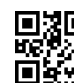

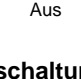

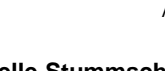

! Warnung: Nicht in den Strahlengang des Scanners blicken!

EU-Richtlinie über die Entsorgung von Elektro- und Elektronikaltgeräten (WEEE, Waste Electrical and Electronic Equipment):

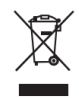

Elektro- und Elektronikaltgeräte dürfen nicht über den Hausmüll entsorgt werden. Es handelt sich um getrennt zu sammelnde, entsorgungspflichtige Produkte. Weitere Informationen zur Entsorgung von Elektro- und Elektronikaltgeräten erhalten Sie auf der Webseite https://www.barcodescanner.de/hinweise-zu-elektro-undelektronikaltgeraeten

### Konformitätserklärungen:

# CE

Die Casper GmbH erklärt hiermit, dass der hier beschriebene Barcodecanner den Anforderungen der Richtlinie 2014/30/EU des europäischen Parlaments und des Rates zur Harmonisierung der Rechtsvorschriften der Mitgliedstaaten über die elektromagnetische Verträglichkeit entspricht.

Die Casper GmbH erklärt hiermit, dass der hier beschriebene Barcodecanner den Anforderungen der Richtlinie 2011/65/EU des europäischen Parlaments und des Rates zur Beschränkung der Verwendung bestimmter gefährlicher Stoffe in Elektro- und Elektronikgeräten entspricht.